## ÓRAREND

Készítsen egy weblapot melyen az iskolai órarendjét jeleníti meg! Ez a lap később saját és osztálytársai honlapjához kapcsolható egy-egy hivatkozás segítségével.

- 1. A weblap (böngésző címsorában megjelenő) címébe iskoláját és osztályát írja!
- 2. Állítson be a lap hátterének egy világos színt!
- 3. Helyezze el a lap tetejére, középre az évfolyamát és osztálya betűjelét!
- 4. Ezt a bekezdést emelje ki nagy betűkkel!
- **5.** A lap főcíme alá helyezze el az alább mellékelt mintatáblázatot az ottani formátumoknak megfelelően, saját órarendje szerint!
- 6. A táblázat háttere legyen kicsit sötétebb, mint a weblap háttere!
- 7. A táblázat vízszintesen legyen a lap közepén!
- 8. Másolja a vissza.gif fájlt a honlap könyvtárába!
- 9. Helyezze el a táblázat alatt a következő kódot:

<img src="vissza.gif" alt ="Vissza" onclick= "javascript:history.back()" width="65" height="73" border="0" >

vagy

<img src="vissza.gif" alt ="Vissza" onclick= "javascript:history.back()" style="width: 65px; height: 73px; border: 0px;" >

## Minta:

|   |             |               | 9.B        |            |             |
|---|-------------|---------------|------------|------------|-------------|
|   | Hétfő       | Kedd          | Szerda     | Csütörötök | Péntek      |
| 1 | Matematika  | Matematika    | Magyar     | Magyar     | Magyar      |
| 2 | Angol       | Magyar        | Matematika | Matematika | Angol       |
| 3 | Történelem  | Angol         | Angol      | Történelem | Társ. ism.  |
| 4 | Informatika | Osztályfőnöki | Fizika     | Kémia      | Fizika      |
| 5 | Informatika | Kémia         | Rajz       | Ének       | Testnevelés |
| 6 | Ének        | Testnevelés   | Rajz       |            |             |